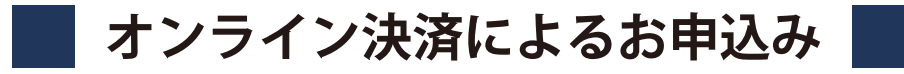

## 手順の説明

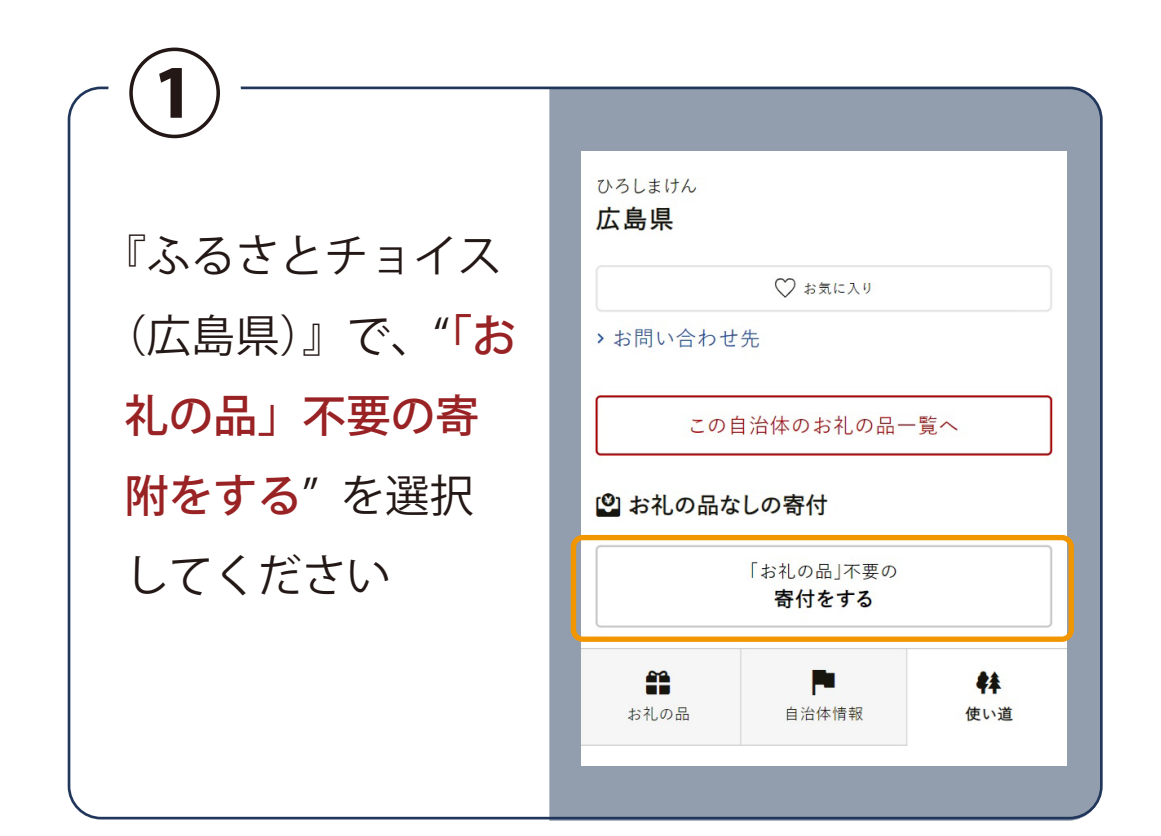

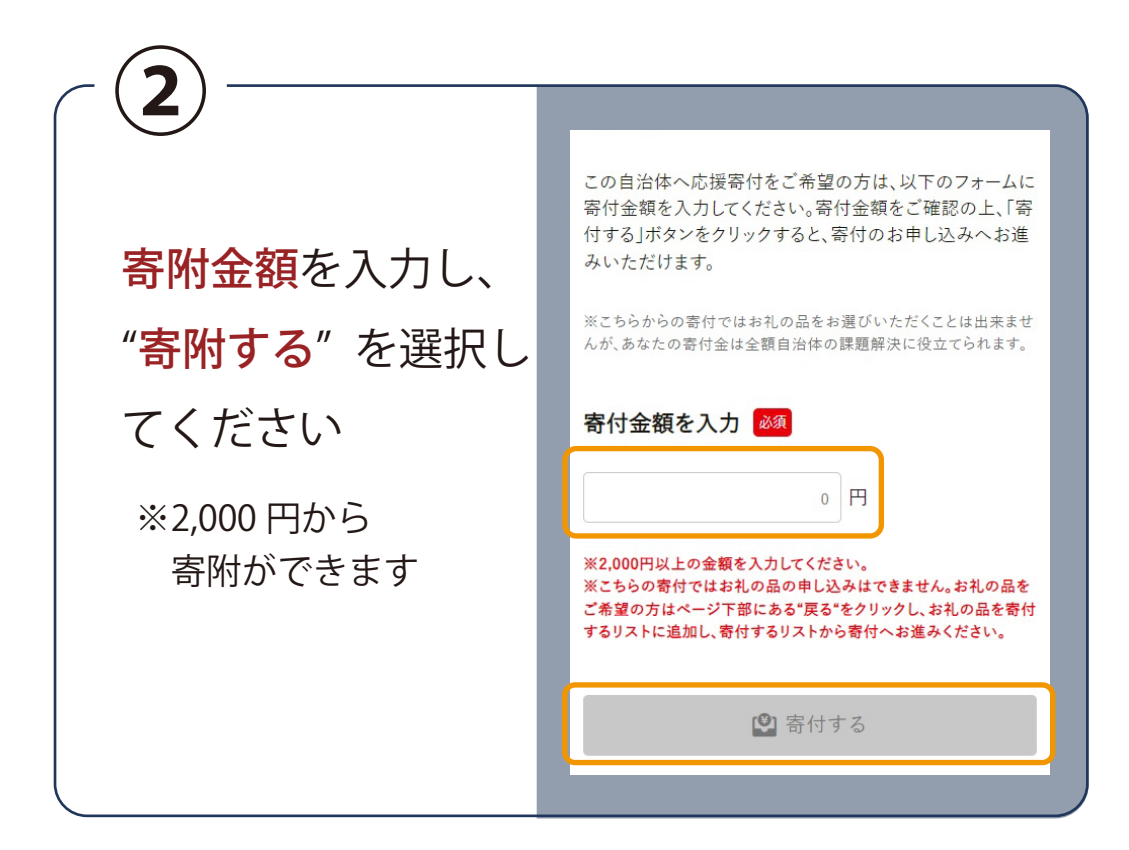

3

"ログインして寄附する"、"会員登録して寄 附する"、"会員登録しないで寄附する"の いずれかを選択してください

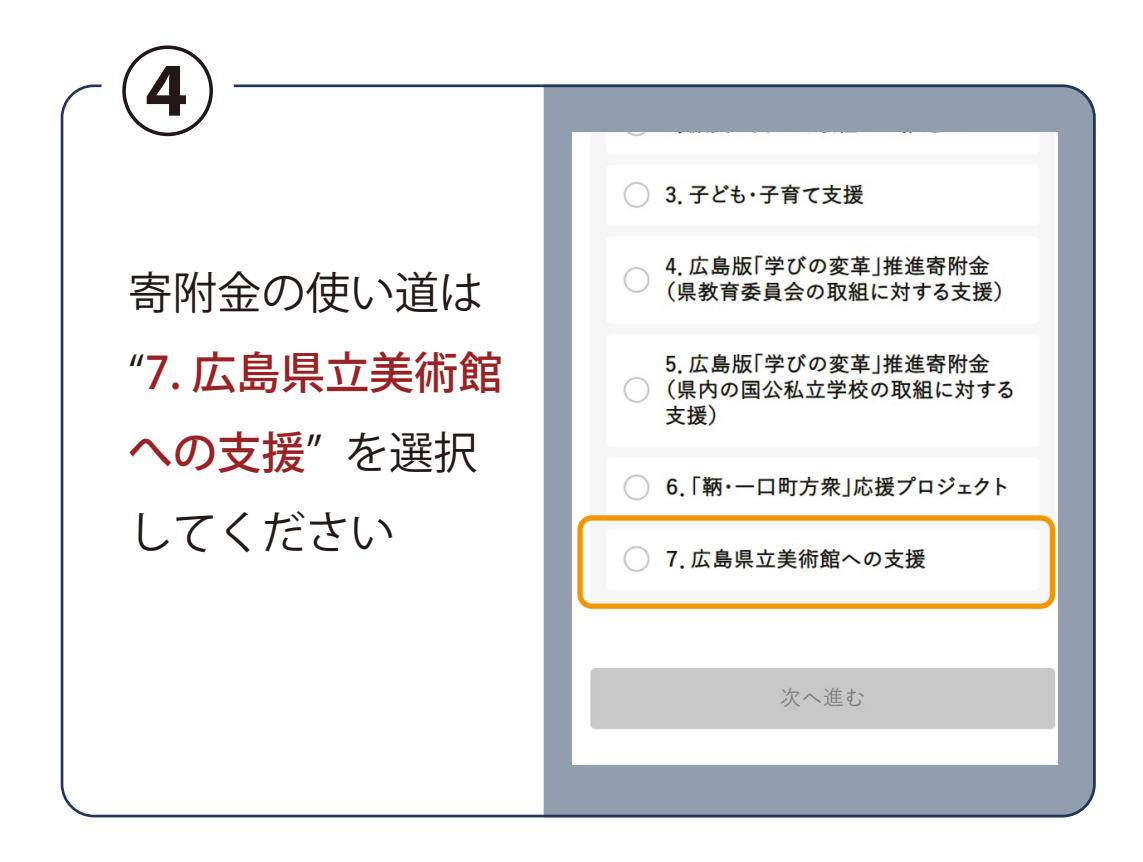

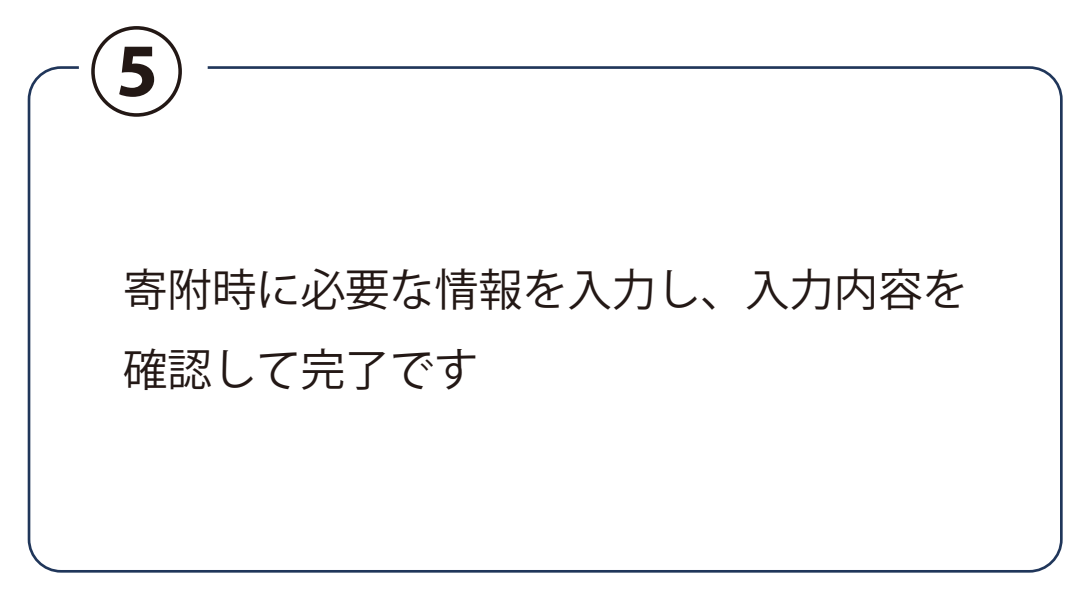